## How to Use the CDs You've Purchased

Thanks for buying my products! The question I'm asked the most is how to I install my CD's? As long as you have Photoshop Elements or Photoshop you don't need to install anything to use my CD/DVD's.

By purchasing your digital product on a CD you don't have to download and unzip your files. You also don't have to worry about saving over your original files because they're on the CD.

There are several ways to use the CD's. My examples are shown using Windows XP.

## #1 Use the files straight from the CD

Put the CD into your CD/DVD drive, if auto play starts click on cancel

Open Photoshop or Photoshop Elements

Choose File>Open

Click on the CD/DVD drive, click on Open.

| Open                   |                                                                                                    |                                            |   |   |   |   |   | ? 🛛          |
|------------------------|----------------------------------------------------------------------------------------------------|--------------------------------------------|---|---|---|---|---|--------------|
| Look jn:               | 😼 My Computer                                                                                                    |                                            | ~ | 0 | ø | Þ | • |              |
| My Recent<br>Documents | Local Disk (C:)     My Dec (0)     Removable Disk     Removable Disk     Memory Stick Disk     Memory Stick Disk     Shared Docume     Patty's Docume | (E:)<br>(F:)<br>(H:)<br>(H:)<br>nts<br>nts |   |   |   |   |   |              |
|                        | File <u>n</u> ame:                                                                                                    |                                            |   |   |   | ~ |   | <u>O</u> pen |
| My Network             | Files of type:                                                                                                    | All Formats                                |   |   |   | ~ |   | Cancel       |
|                        |                                                                                                    |                                            |   |   |   |   |   |              |
|                        |                                                                                                    | File Size:                                 |   |   |   |   |   |              |

Click on the product name and click on Open

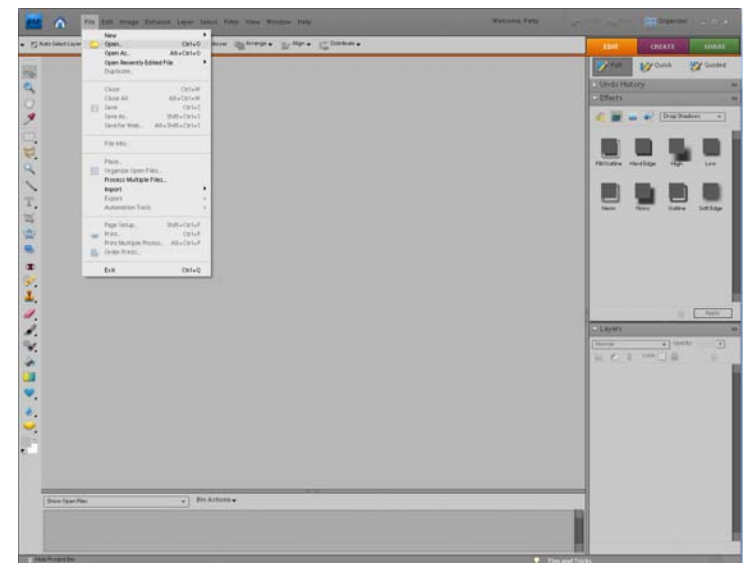

| Look jr My Disc (D:)     My Recent   Desktop     My Documents   My Documents   My Documents | e game:<br>es of type: All Formats               | Look jn:               | 🕑 My Disc (D:)     |             |   |     |      |              |
|---------------------------------------------------------------------------------------------|--------------------------------------------------|------------------------|--------------------|-------------|---|-----|------|--------------|
| Wy Recent   Documents   Wy Documents   Wy Documents                                         | le game:<br>le sof lype: All Formats<br>Cancel   |                        |                    |             | × | 3 💋 | 19 🛄 |              |
| Desktop<br>My Documents<br>My Computer                                                      | le pame:<br>Les of type: All Formats V Cancel    | My Recent<br>Documents | Dig_S8_Tchr_Fi     | UNTIME      |   |     |      |              |
| My Documents<br>My Computer                                                                 | le pame: Dpen<br>les of type: All Formats Cancel | Desktop                |                    |             |   |     |      |              |
| My Computer                                                                                 | le game: Open<br>les of lype: All Formats Cancel | My Documents           |                    |             |   |     |      |              |
|                                                                                             | le pame: Open<br>les of type: All Formats Cancel | Difference My Computer |                    |             |   |     |      |              |
| File <u>pame:</u>                                                                           | les of type: All Formats Cancel                  |                        | File <u>n</u> ame: |             |   |     | ~    | <u>O</u> pen |
| My Network Files of type: All Formats  Cancel                                               |                                                  | My Network             | Files of type:     | All Formats |   |     | ~    | Cancel       |
|                                                                                             |                                                  |                        |                    | File Size:  |   |     |      |              |

If you are using a paper kit there will be several folders inside the kit folder continue opening folders until you find the one you want. For example I've clicked on the Embellishments folder and then I will click on the buttons folder to find a button.

| Open [7                                                                                                    | Open ?X                                                                                                    |
|----------------------------------------------------------------------------------------------------|----------------------------------------------------------------------------------------------------|
| Look jin: 📄 Dig_SB_Tchr_FUNTIME 🛛 🕑 🗊 📁 🖽 🖬                                                                                                    | Look jn: 📄 Embellishments_Not_Tagged 🛛 🔮 🧊 🔛 🗰 🖷 🔞                                                                                                    |
| Wp Recent       Desktop         Wy Documents       WedFree Tips         Desktop       Terms_Of_Use         My Documents       Terms_Of_Use         Wp Documents       Terms_Of_Use         My Documents       Terms_Of_Use         My Documents       Terms_Of_Use         My Documents       Terms_Of_Use         My Documents       Terms_Of_Use         My Documents       Terms_Of_Use         My Documents       Thank_you_Funtime         My Documents       WordFree Tips         My Documents       Terms_Of_Use         My Documents       Thank_you_Funtime                                                                                                    | Image: Construction of the construction of the construc |
| File game:       Image: Image: I | File game:<br>My Network Files of type: All Formats Cancel<br>File Size:                                                                                                    |

To view a preview of the buttons click on the View Menu and choose thumbnails.

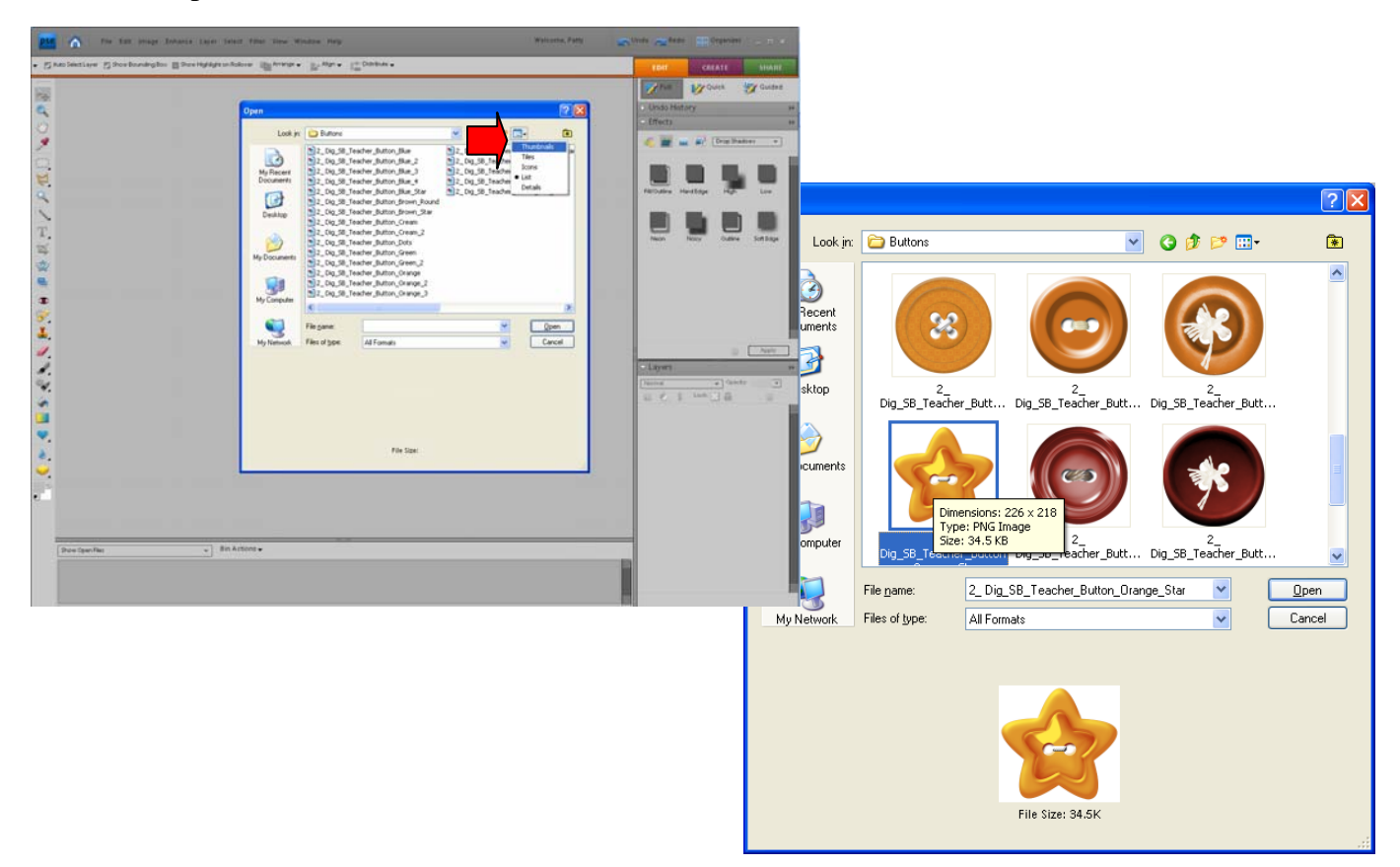

Click on one of the files and choose Open and the image will be opened as shown below. Continue opening files this way.

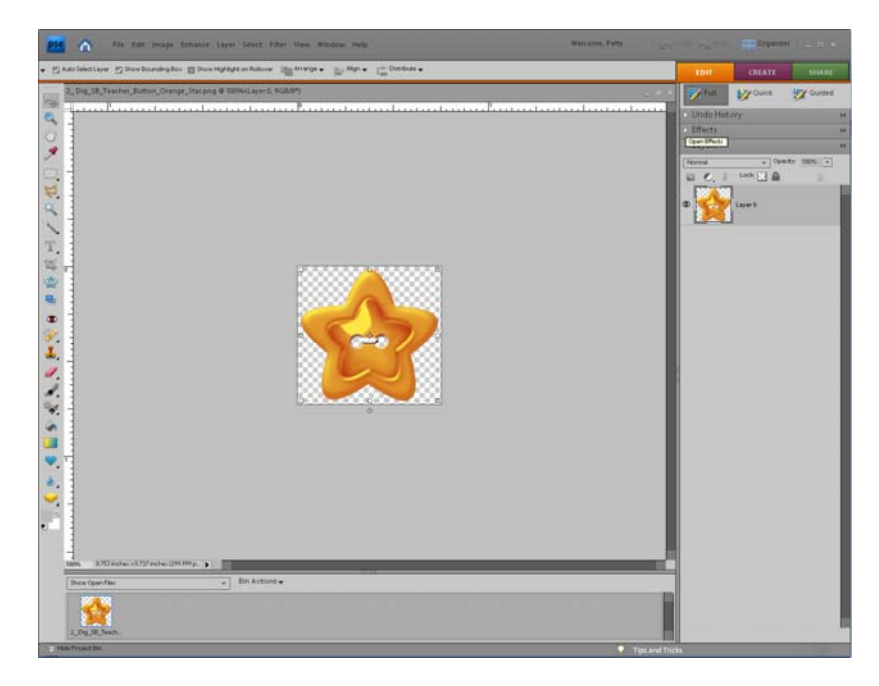

## **#2** Copy the files to your computer

Put the CD into your CD/DVD Drive

Choose-Open Folder to view files using Windows Explorer, click OK

| My Disc (D:)                                  |                                                                                                    |
|-----------------------------------------------|----------------------------------------------------------------------------------------------------|
| Edit Yiew Favorites Iools Help                |                                                                                                    |
| ) Back * 🕥 * 🏂 🔎 Search 🍋 Folders 🎼 🎲 🗙 崎 🏢 - |                                                                                                    |
| ress 🕑 D:\                                    | Image: Second Second |
| les Currently on the CD                       |                                                                                                    |
| 82                                            |                                                                                                    |
|                                               |                                                                                                    |
| ig_SB_Tchr_<br>FUNITIME                       |                                                                                                    |
| 1 General States                              |                                                                                                    |
|                                               |                                                                                                    |
|                                               |                                                                                                    |
|                                               |                                                                                                    |
|                                               |                                                                                                    |
|                                               |                                                                                                    |
|                                               |                                                                                                    |
|                                               |                                                                                                    |
|                                               |                                                                                                    |
|                                               |                                                                                                    |
|                                               |                                                                                                    |
|                                               |                                                                                                    |
|                                               |                                                                                                    |
|                                               |                                                                                                    |
|                                               |                                                                                                    |
|                                               |                                                                                                    |
|                                               |                                                                                                    |

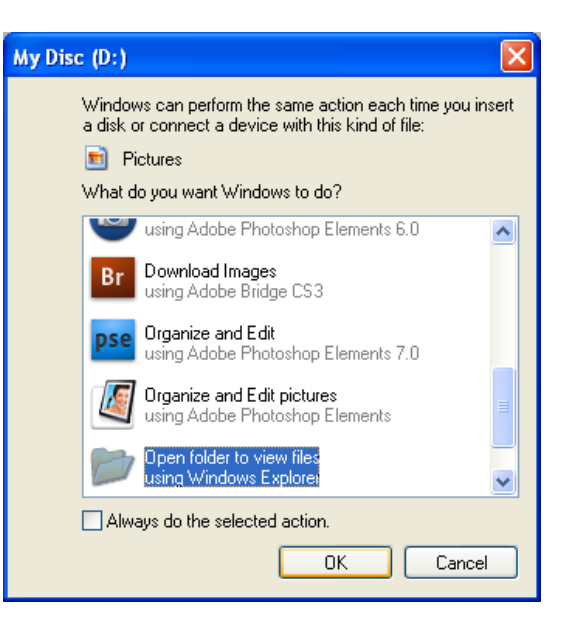

Right click on the folder to copy it and choose Copy from the list.

Being organized is very important! My paper & embellishment kits contain more than 500 pieces. For this reason it's a good idea to set up a good organizational system.

| 1 IN            | ter, man, teres fan den fer men dener ger                                                         |            |           |         |
|-----------------|---------------------------------------------------------------------------------------------------|------------|-----------|---------|
| SANSHITER ST    | esperator Banababanyan Sanaba Dijaa Coppus                                                        | 100        | UNLATE    | SISANE  |
|                 |                                                                                                   | The second | 12 Quarte | E Guers |
|                 |                                                                                                   | Undah      | Lithy .   |         |
|                 |                                                                                                   | C Effects  |           |         |
| <u>,</u>        |                                                                                                   | C Leyers   |           |         |
|                 |                                                                                                   | [Hund      | ·····     | patr (  |
| 4               | Destruction CERT                                                                                  | 14 6       | 1 tot 12  |         |
| 2               | Fin Edit Vere Favorites Jock Help                                                                 |            |           |         |
| 5               | Out Out One pure Dig V ID TH                                                                      |            |           |         |
| ÷ .             |                                                                                                   |            |           |         |
| <u>.</u>        | Alterni (🕑 D1) 🖉 😭                                                                                |            |           |         |
| £               | Frees Larrenery de the LD                                                                         |            |           |         |
| 2               |                                                                                                   |            |           |         |
|                 | Open                                                                                              |            |           |         |
|                 | Seath                                                                                             |            |           |         |
|                 | 7.00 •                                                                                            |            |           |         |
| ć i             | Sharing and Security                                                                              |            |           |         |
| •               | Sandhine supported files in Acrobat                                                               |            |           |         |
|                 | ■Scin                                                                                             |            |           |         |
|                 | Send To •                                                                                         |            |           |         |
|                 | CA                                                                                                |            |           |         |
|                 |                                                                                                   |            |           |         |
|                 | Delete                                                                                            |            |           |         |
|                 | Penane                                                                                            |            |           |         |
|                 | Properties                                                                                        |            |           |         |
|                 |                                                                                                   |            |           |         |
|                 |                                                                                                   |            |           |         |
|                 |                                                                                                   |            |           |         |
|                 | Copies the selected items to the Opboard. To put them in the new location, use the Paste command. |            |           |         |
|                 |                                                                                                   |            |           |         |
| State Open Film | 21 Bit Actions                                                                                    | -          |           |         |
|                 |                                                                                                   | -          |           |         |
|                 |                                                                                                   |            |           |         |
|                 |                                                                                                   |            |           |         |

It's my suggestion that you make a folder on your computer named Scrapbook Supplies. If you are using Windows XP I would put this folder in My Documents. If you are using Vista put it in Documents and if you are using a Mac put it in a similar location. I do not recommend putting it on your Desktop.

You can also keep these files on an external hard drive if the hard drive in your computer is full or if you want to work between different computers.

Inside the Scrapbook Supplies folder make folders for the different places that you buy digital scrapbooking supplies.

Make a folder named TheDigitalScrapbookTeacher inside the Scrapbook Supplies folder.

To make a new folder right click and choose New>Folder. Type the folder name immediately.

| olentiare Mire | elondaylan Biteriaphyterialana IBiterate Bitan (Contrate)                                                                                                    | EDIT CREATE    |
|----------------|----------------------------------------------------------------------------------------------------|----------------|
|                |                                                                                                    | That Syours 37 |
|                |                                                                                                    | Undo History   |
|                |                                                                                                    | p Effects      |
|                |                                                                                                    | - Layers       |
|                |                                                                                                    | Items • (paste |
|                | Scrapbook 15upplies 7007                                                                                                    |                |
|                | File Edit View Favorites Tools Help                                                                                                    | 8              |
|                | Q tax + () - 1 D texts 10 14 X 19 10.                                                                                                    |                |
|                | Address 🔐 C (Documents and Settings/Pathyllfly Documents/doraptionk 15/apples2007                                                                                                    | D =            |
|                |                                                                                                    |                |
|                | ActionPit Atomic_Ga bonnervine Brutheestrom ButterrugS CliEsentiale Ot GaudiaCam Cliefwahthes Commercial.                                                                                                    |                |
|                |                                                                                                    |                |
|                |                                                                                                    |                |
|                | OatyCat DaseCorp., Desgreicig., Desgricing., DigSorg.S., DigSorg.S | #13            |
|                |                                                                                                    |                |
|                | Here Bilds . He for short one for the for factored in the fact the first the factored for the former of the former of the factored for the factored for the fac |                |
|                | Designs                                                                                                    |                |
|                |                                                                                                    |                |
|                | Song Within Songbook Songbook                                                                                                    |                |
|                | Diameter and the second second s                                                                                                    |                |
|                | a Solot                                                                                                    |                |
|                | View Bitter Bitter Bitt |                |
|                | Refresh 🕑 EPSCN Free CD Document                                                                                                    |                |
|                | Customer This Folder                                                                                                    |                |
|                | Faits Document                                                                                                    |                |
|                | Creates a new, angly folder. Undo Copy Oxfe2 Water Sound                                                                                                    |                |
|                | Terre Congressed (apped) Folder                                                                                                    |                |
| Box Sym Plat   | Bin Actions + Properties                                                                                                    |                |
|                |                                                                                                    |                |

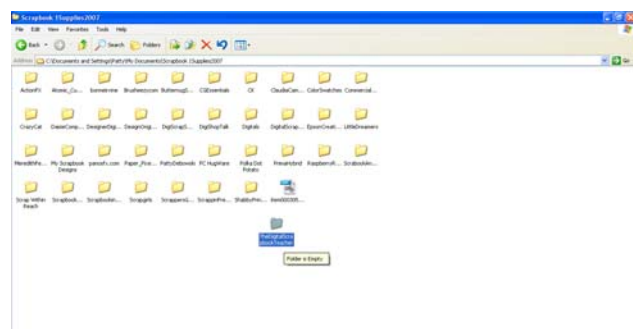

The files will be copied from the CD/DVD to your computer.

Don't worry if it says it will take a long time because the computer usually overstates the time for copying files. My computer said it would take 17 minutes but it took less than 2 minutes.

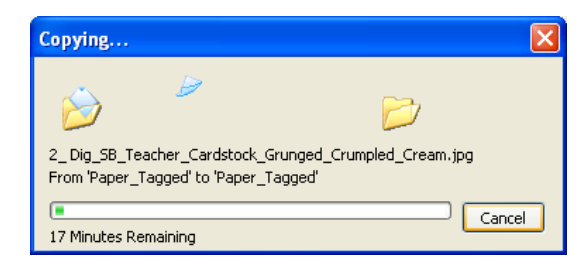

Double click on TheDigitalScrapbookTeacher folder to open it.

Right click and choose Paste.

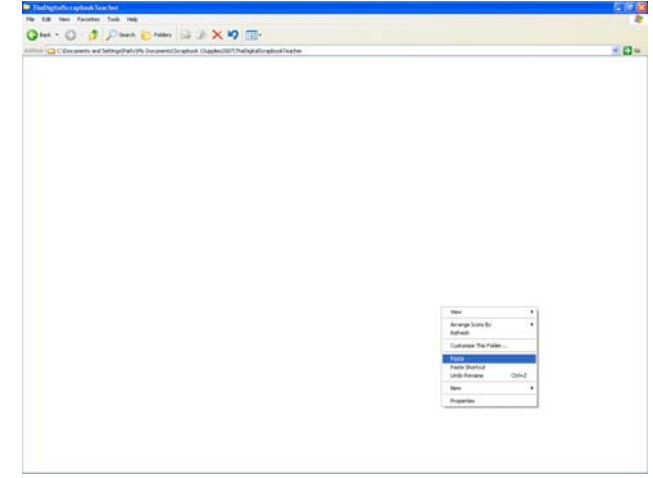

To open the files directly from your computer open Photoshop Elements or Photoshop and choose File>Open like in step #1. The only difference is that now you will need to navigate to the folder you just created.

Remember to store the CD away in a safe place.

## #3 Using the Organizer (Photoshop Elements Windows versions only)

This is my preferred method of opening files. The Organization chapter in my book is the best chapter in the book. If you haven't read it yet I highly recommend it.

Start by following the steps in #2 and copy the product onto your computer or external hard drive.

|                                      |                                                                                                    |                                                                                                    | R From Comera in Card Reader.                                                                                                    | Chi+G                 |                  |            |       |                                                                    | Contraction of the                                                                                                    |      |
|--------------------------------------|----------------------------------------------------------------------------------------------------|----------------------------------------------------------------------------------------------------|----------------------------------------------------------------------------------------------------|-----------------------|------------------|------------|-------|--------------------------------------------------------------------|----------------------------------------------------------------------------------------------------|------|
|                                      | New<br>Open Recently Edited File in Editor<br>Catalog                                                                                                    | CREASER                                                                                                    | Prom Scanner_<br>From Files and Faiders_                                                                                                    | Ctri+U<br>Ctri+Duft+G | Course of Course | - Details  | Album | YEE                                                                | CALATI                                                                                                    |      |
|                                      | Make a CD/DVD                                                                                                    | CBRHARHC                                                                                                    | p by Searching                                                                                                    | _                     | Contrast Inc.    | 0          |       | Term                                                               |                                                                                                    |      |
| -                                    | Copy/Move to Removable Dak<br>Backup Catalog to CD, DVD or Hard Drive                                                                                                    | CENHENIZERO<br>CENHE                                                                                                    |                                                                                                    |                       |                  | and higher |       | 1.20                                                               |                                                                                                    | 1    |
| 10411                                | Restore Catalog from CD, DVD or Hard Drive                                                                                                    |                                                                                                    |                                                                                                    |                       |                  | 0          | -     |                                                                    | CO141                                                                                                    |      |
| 13                                   | Reconnect                                                                                                    | ane maiel.                                                                                                    |                                                                                                    |                       |                  |            |       | COLON                                                              |                                                                                                    |      |
|                                      | Watch Folders                                                                                                    |                                                                                                    |                                                                                                    |                       |                  |            |       | 1 📄 Au                                                             | va-Turgulosa-Te                                                                                                    | ί¢ζ. |
| EL.                                  | Write Keyword Teg and Properties Info to Proto                                                                                                    |                                                                                                    |                                                                                                    |                       |                  |            | 1.1   | 1 m 14                                                             | a.C                                                                                                    |      |
| 1                                    | Export As New FileD                                                                                                    | Chief                                                                                                    |                                                                                                    |                       |                  |            |       | -                                                                  |                                                                                                    |      |
|                                      | Page Setup                                                                                                    | Coll+ShitteP                                                                                                    |                                                                                                    |                       |                  |            |       |                                                                    |                                                                                                    |      |
|                                      | Print_                                                                                                    | CESHP                                                                                                    |                                                                                                    |                       |                  |            |       | 1 100                                                              | e-Light                                                                                                    |      |
| 1 F 1                                | for the second second s                                                                                                    | (164-0)                                                                                                    | -                                                                                                    |                       |                  |            |       | -                                                                  | in & Gold                                                                                                    |      |
| LONG                                 |                                                                                                    |                                                                                                    |                                                                                                    |                       |                  |            |       |                                                                    |                                                                                                    |      |
| forn hard :                          | 501 on 307 2007 1104 AM                                                                                                    |                                                                                                    |                                                                                                    |                       |                  |            |       | a an are                                                           | we:                                                                                                    |      |
|                                      |                                                                                                    |                                                                                                    |                                                                                                    |                       |                  |            |       |                                                                    |                                                                                                    |      |
|                                      |                                                                                                    | They a                                                                                                    | hask the far in .                                                                                                    |                       |                  |            | 1.1   | C C C C                                                            | hiper .                                                                                                    |      |
|                                      |                                                                                                    | 100                                                                                                    | web to for                                                                                                    |                       |                  |            |       | C4                                                                 |                                                                                                    |      |
|                                      |                                                                                                    |                                                                                                    |                                                                                                    |                       |                  |            |       | CA                                                                 | opar<br>wri, hony, Beige                                                                                                    |      |
|                                      |                                                                                                    |                                                                                                    | and the form                                                                                                    |                       |                  |            |       | Can<br>Can<br>Can                                                  | oper<br>um, leany, Beige<br>an                                                                                                    |      |
|                                      |                                                                                                    |                                                                                                    | And the lot                                                                                                    |                       |                  |            |       | Car<br>() () ()<br>() () () () () () () () () () () () () (        | sper<br>urs, is cry, Beige<br>an                                                                                                    |      |
|                                      |                                                                                                    |                                                                                                    |                                                                                                    |                       |                  |            |       |                                                                    | sper<br>ern, Ivory, Beige<br>ern<br>7                                                                                                    |      |
| 044 PM                               | 2 7/1/2027 1244 PM                                                                                                    |                                                                                                    |                                                                                                    | SPM ()                |                  |            |       |                                                                    | opar<br>uri, irony, Berge<br>eri<br>7<br>roge                                                                                                    |      |
| olas Phá<br>Clasetta                 | And And And And And And And And And And                                                                                                    | BA-2007 BT<br>ZhenpfThair                                                                                                    | And the for<br>Analytic for<br>Analytic for<br>Ana | H PM                  |                  |            |       |                                                                    | ipeer<br>ant, hony, Berge<br>ant<br>7<br>wige<br>with                                                                                                 |      |
| Code PM<br>4_Towerthe<br>som hand o  | Alfan                                                                                                    | BACODE NO.                                                                                                    | All And All And All An                                                                                                    | 11 PM                 |                  |            |       | Can<br>Can<br>Can<br>Can<br>Can<br>Can<br>Can<br>Can<br>Can<br>Can | igaar<br>um, Joony, Banga<br>am<br>7<br>unga<br>unga                                                                                                  |      |
| D44 PM<br>6_beetBe<br>rom hard o     | AMA TIGOT TAR AN<br>Dearth Sectors, Sectors,                                                                                                    | BACODE AN<br>SheepPfhare                                                                                                    | All Markets                                                                                                    | ti PM                 |                  |            |       |                                                                    | ipar<br>uni, kony Baiga<br>ni<br>7<br>niga<br>ni Rosa                                                                                                 |      |
| D44 PM<br>C_Sector                   | AMAN 2755007 1344 AM<br>AMAN 2755007 1344 AM<br>AMAN 2755007 1312 AM                                                                                                    | MACONT NO.                                                                                                    | All the definition of the definition of the defi                                                                                                    | ti PAL<br>15 PAL      |                  |            |       |                                                                    | opar<br>971, hory, Barga<br>79<br>1499<br>6-Rosa<br>5-Rosa                                                                                            |      |
| D44 PM<br>K_DeertBa<br>vom hand o    | MANNER ZANGER WALKEN<br>Zenegen generen.<br>Anne en KOVOUW 1924 AM                                                                                                    | The second second secon |                                                                                                    | H PM                  |                  |            |       |                                                                    | yyyan<br>ani, boyy, Baiga<br>ani<br>7<br>yinga<br>bilk<br>bilkoos<br>pina<br>nihoos                                                                   |      |
| D44 PM<br>II, SweetBa<br>Yoom hand i | Markan Program Markan<br>Markan Caraltan Sarahan<br>Markan Caraltan Markan<br>Markan Markan Markan<br>Markan Markan<br>Markan Markan<br>Markan Markan<br>Markan Markan<br>Markan Markan<br>Markan Markan<br>Markan Markan<br>Markan Markan<br>Markan Markan<br>Markan Markan<br>Markan Markan<br>Markan<br>Markan Markan<br>Markan<br>Mar | U60007 kt                                                                                                    |                                                                                                    | 15 PM                 |                  |            |       |                                                                    | yyyan<br>an, boyy, Beige<br>n<br>y<br>n<br>an<br>b Roose<br>above                                                                                     |      |
| Dies Phé<br>4 Jouent Paris           | AMAN 275007 TAB AM<br>Tomoth Bartina, Tamata<br>Aman Tabata Aman Jamata<br>Aman Tabata Aman Jamata<br>Aman Jamata Aman Jamata<br>Aman Jamata Aman Jamata Aman Jamata<br>Aman Jamata Aman Jamata Aman Jamata Aman Jamata<br>Aman Jamata Aman Jamata Aman Jamata Aman Jamata Aman Jamata Aman Jamata Aman Jamata Aman Jamata Aman Jamata Aman<br>Jamata Aman Jamata Aman Jamata Aman Jamata Aman Jamata Aman Jamata Aman Jamata Aman Jamata Aman Jamata Aman Jamata<br>Aman Jamata Aman Jamata Aman Jamata Aman Jamata Aman Jamata Aman Jamata Aman Jamata Aman Jamata Aman Jamata Aman<br>Jamata Aman Jamata Aman Jamat<br>Jamata Aman Jamata Aman Jamata Aman Jamata Aman Jamata Aman Jamata Aman Jamata Aman Jamata Aman Jamata Aman Jamat                                                                                                    | UKCOUTA A                                                                                                    |                                                                                                    | 15 PM                 |                  |            |       |                                                                    | yyyye<br>an, boyy, Beige<br>ny<br>y<br>ny<br>L Roos<br>L Roos<br>Dae<br>Nobow<br>I                                                                    |      |
| D-44 PM<br>4_3mettle<br>vom hald i   | MANAL PROPERTY AND A CONTRACT OF A CONTRACT OF A CONTRACT                                                                                                    |                                                                                                    |                                                                                                    | 11 PA 1 J             |                  |            |       |                                                                    | yyyyy<br>arr, hony, Berge<br>ar<br>7<br>y<br>arga<br>1<br>8<br>8<br>9<br>9<br>9<br>9<br>9<br>9<br>9<br>9<br>9<br>9<br>9<br>9<br>9<br>9<br>9<br>9<br>9 |      |
| Cas Phi<br>F_heretPri<br>Yern hard o | ANDEL AND THE AND THE ANDEL AND THE ANDEL AND THE AND THE AND                                                                                                    | BACODY IN<br>23eografian                                                                                                    |                                                                                                    | 15 PA (J              |                  |            |       |                                                                    | yyyyan<br>ann, hony, Benga<br>ang<br>n<br>yyg<br>A Rosen<br>gan<br>gan<br>gan<br>gan<br>gan<br>gan<br>gan<br>gan<br>gan<br>ga                         |      |

Open the Organizer (only the Windows version of Photoshop Elements has the Organizer feature).

Get Photos from Files and Folders

My Recent Documents

B

Desktop

>

My Documents

My Computer

My Network

Places

Copy Files on Import

Generate Pre

Look jn: 🛅 Dig\_SB\_Tchr\_FUNTIME

Embellishments\_Not\_Tagged

1\_Dig\_SB\_Tchr\_Classes

💼 Funtime Preview6x4

NeedFreeTips
Cags-Paper\_Jpeg\_files
Terms\_Of\_Use

🗾 Unorganized

File <u>n</u>ame

Files of type

Local Disk

Media Files (photos, video, audio)

- 🖬 📩 🚽

•

•

<u>O</u>pen

Cancel

Preview

Get Photos From Subfolders

Get Photos

Automatically Fix Red Eyes

Automatically Suggest Photo Stacks

Choose File>Get Photos>From Files and Folders

Locate the folder you wish to import into the Organizer.

I would not import the entire kit at one time because it is easier to tag files a little bit at a time.

All of The Digital Scrapbook Teacher's layered templates and papers are pre-tagged for you which will save you a lot of time.

Select the Paper\_Tagged folder

Uncheck Automatically Fix Red Eyes.

There are no red eyes in digital scrapbooking supplies and if this box is checked it will take forever to import the files.

Click Get Photos. You will see the files being imported quickly.

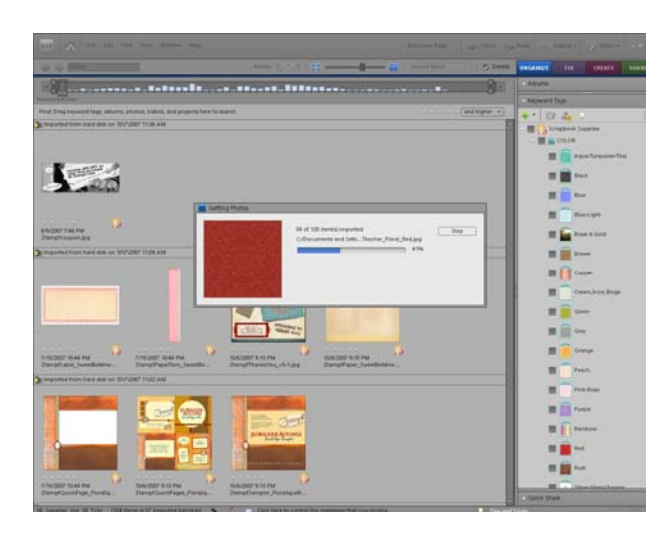

**?**×

For my files that are pre-tagged you will see the Import Attached Keyword Tags box. Click on Select All.

Click OK.

| 🟙 Import Attached Keyword Tags                                                                                       | ×        |
|----------------------------------------------------------------------------------------------------|----------|
| The new photos have Keyword Tags attached to them. Select the Keyword Tags you would like to import.<br>Keyword Tags |          |
| Blue*                                                                                                    | <b>^</b> |
| Blue-Light*                                                                                                    |          |
| Brown*                                                                                                    |          |
| Circles-Round <sup>x</sup>                                                                                           |          |
| Cream, Ivory, Beige*                                                                                                 |          |
| Diamonds*                                                                                                    |          |
| Dots <sup>a</sup>                                                                                                    |          |
| Floral-Large*                                                                                                    | -        |
| Select All Operation PThe existing Keyword Tag with this name will be used                                           |          |
| Advanced >> OK                                                                                                    | Cancel   |

| Getting F | notos                           | Creating required keyword tags                                  | ŋ 50%      |                  |
|-----------|---------------------------------|-----------------------------------------------------------------|------------|------------------|
| Adobe Pl  | notoshop Elem                   | ients                                                           |            |                  |
| į         | The only item<br>see the rest o | is in the main window are the<br>f the Catalog, click Show All. | ose you ji | ust imported. To |
| 🔲 Dor     | n't Show Again                  |                                                                 |            |                  |
|           |                                 |                                                                 |            | ОК               |

Click OK when you see the above warning. This means all you see now are the papers you just imported. If you want to see the rest of your catalog click on Show all or Back to all Photos depending on what version of Photoshop Elements you have.

| - A                                                                                                    |                                                 |                            |                                                                                                    |                                                                                                    |                 |                                                                                                    |
|----------------------------------------------------------------------------------------------------|-------------------------------------------------|----------------------------|----------------------------------------------------------------------------------------------------|----------------------------------------------------------------------------------------------------|-----------------|----------------------------------------------------------------------------------------------------|
| 💠 🥧 Jiane                                                                                                    |                                                 | town 2 1 2                 | ;                                                                                                    | manthese .                                                                                                    | 2) Delate . Ore | ANUT PER CHEATE ANAME                                                                                                    |
| 198                                                                                                    |                                                 |                            |                                                                                                    |                                                                                                    | 8               | Auron.                                                                                                    |
| the state of the state of the s |                                                 |                            |                                                                                                    |                                                                                                    | - 1             | Ayward Taga                                                                                                    |
| New Photos: Intgorted from hard a                                                                                                    | Ref. on 11/9/2009 8/05 PM                       | Ner All Contonie +         | Full Screen V                                                                                                    | ex and to                                                                                                    | par.+           | · 🖾 🐴 🤉 👔                                                                                                    |
| I subsidied prove preid stok on 11/h/2                                                                                                    | ACT AND PM                                      |                            |                                                                                                    |                                                                                                    |                 | forghout Tuppier                                                                                                    |
| 20000                                                                                                    |                                                 |                            |                                                                                                    |                                                                                                    |                 | Anne forgetter feet                                                                                                    |
|                                                                                                    |                                                 | Adute Prototop Elements    |                                                                                                    |                                                                                                    |                 | E Pet                                                                                                    |
| 0.00.00                                                                                                    |                                                 | the the rest of the Cetain | og, cick Show All.                                                                                                    |                                                                                                    |                 | E Bar                                                                                                    |
| hasaasad                                                                                                    |                                                 | E Dort Show Again          |                                                                                                    | and the second second                                                                                                    |                 | II Darlatt                                                                                                    |
| SAUTODON Son PM<br>3_04_38_Texter_Cause                                                                                                    | 5/27/2009 4-12 PM<br>2_Olg_15_Textbut_Cartition |                            |                                                                                                    | CK RATSPM                                                                                                    | -               | E E Pres & Gold                                                                                                    |
| _                                                                                                    |                                                 |                            |                                                                                                    | _                                                                                                    |                 | II 🖬 Inne                                                                                                    |
|                                                                                                    |                                                 | Colorado Series            |                                                                                                    | The lot of                                                                                                    |                 | Capper                                                                                                    |
|                                                                                                    |                                                 | STATISTICS.                | and the second                                                                                                    |                                                                                                    |                 | Crewn, hory, Beige                                                                                                    |
|                                                                                                    |                                                 | Contractory of             | Statistics.                                                                                                    | and the second                                                                                                    |                 | E E Conn                                                                                                    |
|                                                                                                    |                                                 |                            | and the second second                                                                                                    |                                                                                                    | _               |                                                                                                    |
| SUTIONS 4:20 PM                                                                                                    | 5/07/2005 4.22 PM                               | SUT/2008 4.01 PM           | S/27/2009 A.CJ PM<br>2. Dig. 18 Teacher, Cardina                                                                                                    | St07/0009 4.49 PM<br>2. Drg. 18. Teacher. Card                                                                                                    | 2               | E Crange                                                                                                    |
|                                                                                                    |                                                 |                            |                                                                                                    |                                                                                                    |                 | Track                                                                                                    |
| A CONTRACTOR                                                                                                    |                                                 |                            | 2000                                                                                                    | 10000                                                                                                    |                 | Frankane                                                                                                    |
| A CONTRACTOR                                                                                                    |                                                 | 1000                       | and the second second                                                                                                    | 1 1 1 1 1                                                                                                    |                 | = Press                                                                                                    |
| A COMPANY OF                                                                                                    |                                                 | 2000                       | and the second second                                                                                                    |                                                                                                    |                 |                                                                                                    |
| and the second second                                                                                                    | and the second second                           | Sec. and                   | State of Lot of Lot of | Barris                                                                                                    |                 |                                                                                                    |
|                                                                                                    |                                                 |                            |                                                                                                    | And the second second                                                                                                    | 10              |                                                                                                    |
| 2_Dig_18_Teactor_Carata                                                                                                    | 2_Dig_58_Startini_Cardita                       | 2_Dig_10_Teacher_Carden    | 2_Dig_10_Teacher_Contine_                                                                                                    | 2_Dig_18_Teacher_Card                                                                                                    | m               | I AR                                                                                                    |
| Example of Case of Cas | -                                               | and the second second      | -                                                                                                    | The state of the state of the s | 1               | ME 1 Charlesteric Charles 2                                                                                                    |
| and the second second s | A REAL PROPERTY AND ADDRESS OF                  | A COLORED TO A COLOR       | ALC: NO. OF THE OWNER.                                                                                                    |                                                                                                    | 2               | No. of the second second secon |

Continue importing the other folders one folder at a time to make it easier to tag.

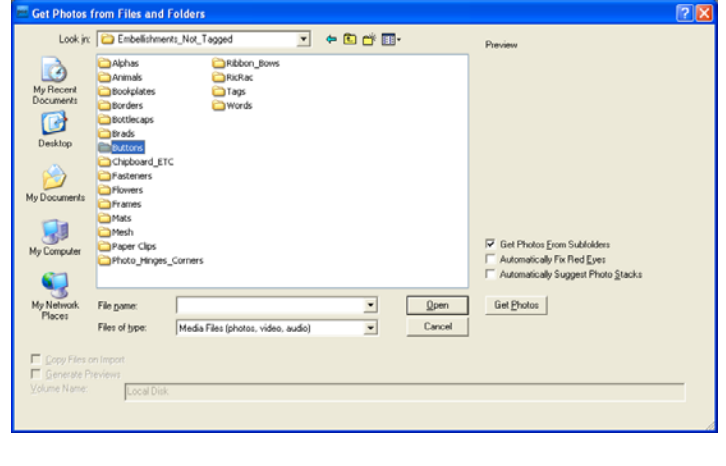

 Normal and the second of the second of th

To import the buttons folder click on Embellishments\_Not\_Tagged and then click on Buttons.

Click on Get Photos and the buttons will be imported.

Because the buttons are .png files I cannot attach the tags to them like I can do with the paper and layered template files. You have to tag these files yourself. I tag by designer, element type, color, and theme (holiday, pattern, etc).

First I would select all of the buttons by clicking on the first button and then shift clicking on the last button so that they are all selected.

Click on the buttons tag located under the Elements sub-category and drag it to the buttons, you will see an icon applied.

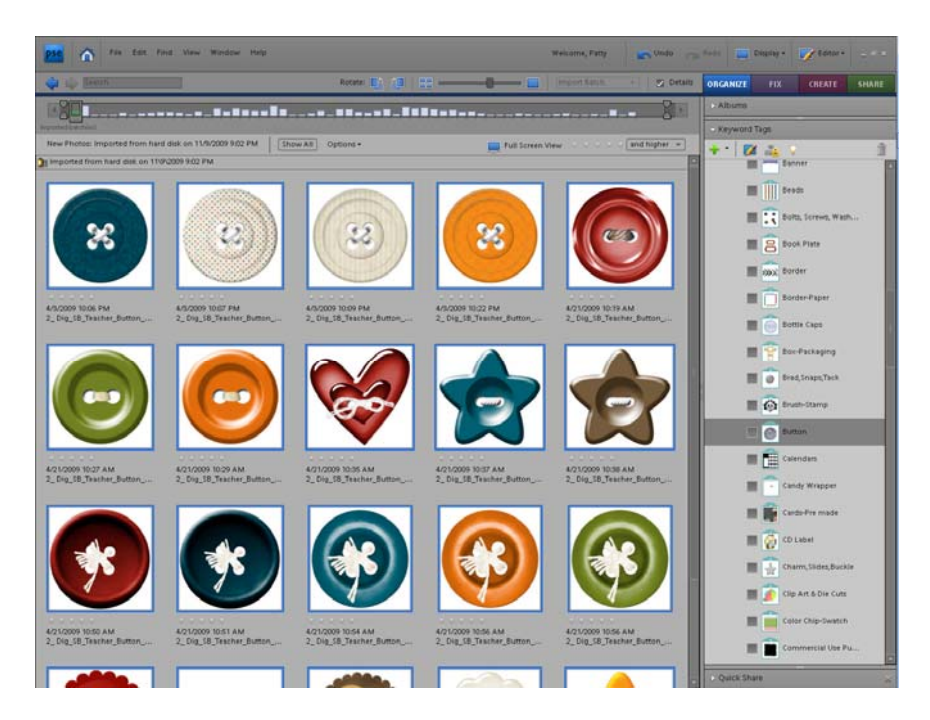

Next, tag the buttons by the designer. In this case I have a sub-category under designer named TheDigitalScrapbookTeacher. Under this sub-category is a sub-category named Funtime Paper kit which was imported with the paper files. (Note: You may make your own tag or check under Imported Tags at the bottom of the tag list to see if it was imported there. To edit a tag or sub-category right click on it.). Click on this tag and drag it to the buttons. Tagging by designer kit is important so that you can find matching items.

Next I would tag the buttons by color.

Next I would tag by theme. I may tag these as hearts, stars, dots or stripes.

Continue importing each folder one at a time.

Detailed instructions for making new tags, etc. are in the Organization Chapter of *Digital & Hybrid Scrapbooking & Card-Making with Photoshop Elements* by Patty Debowski available at www.TheDigitalScrapbookTeacher.com.